WiFi File Transfer เป็นแอปพลิเคชัน ที่ใช้ในการถ่ายโอนข้อมูล จัดการไฟล์ต่างๆ ระหว่างสมาร์ทโฟนแอนดรอยด์ กับ เครื่องคอมพิวเตอร์ ผ่านเครือข่ายไร้สายไวไฟ โดยที่ไม่ จำเป็นต้องใช้สาย USB เชื่อมต่อ เพียงกรอกเลขไอพีที่ได้รับจากเครือข่ายไวไฟในแอปพลิเคชัน บน เว็บบราวเซอร์ ก็สามารถจัดการกับข้อมูลในสมาร์ทโฟนได้

### ขั้นตอนการติดตั้งและการใช้ แอปพลิเคชัน WiFi File Transfer

 ไปที่ Play store และ search WiFi File Transfer คลิกเลือก WiFi File Transfer (ฟรี)

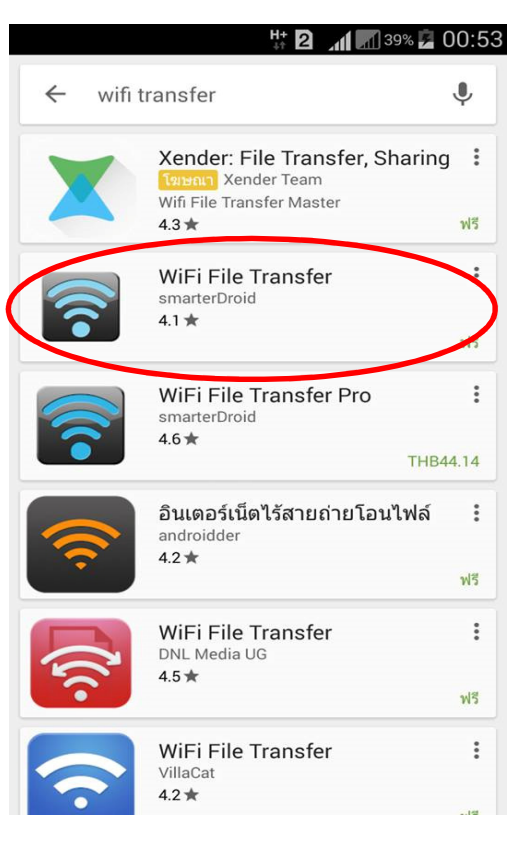

2. เลือกติดตั้ง และกดยอมรับ รอดาวน์โหลดจนเสร็จ และกดเปิด

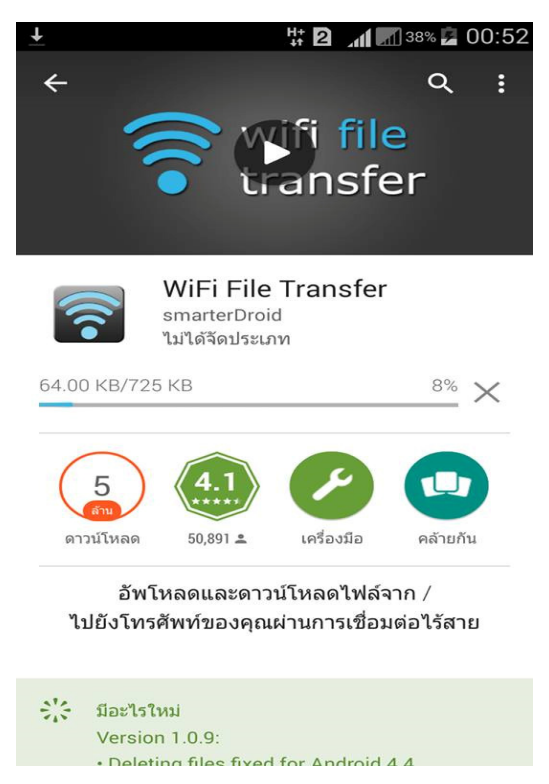

 จะเข้าสู่หน้าแอปพลิเคชัน เริ่มต้นการใช้งาน เราสามารถกำหนดรหัสผ่านในการเข้าถึง ข้อมูลของเราได้ เพื่อป้องกันคนที่อยู่ในวงเน็ตเวิร์คเดียวกับเราเข้ามาเครื่องเราได้ โดย คลิกที่ Setting

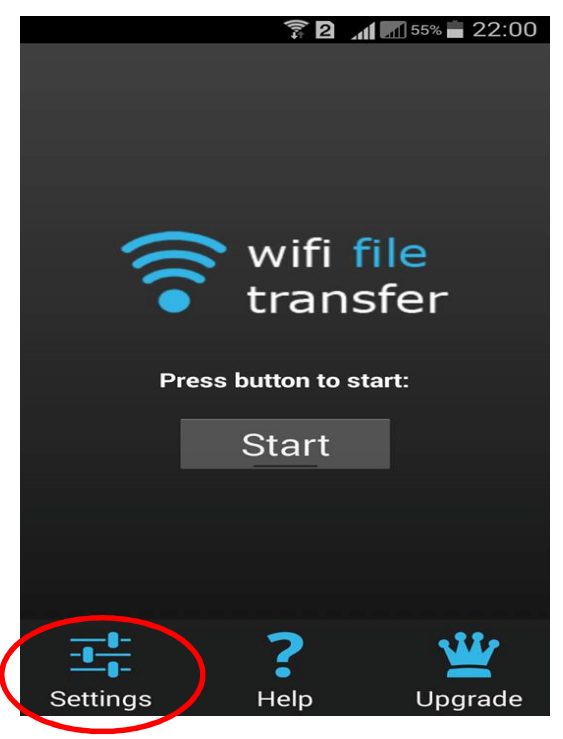

4. คลิกเลือก Access Password เพื่อกำหนดรหัสผ่าน

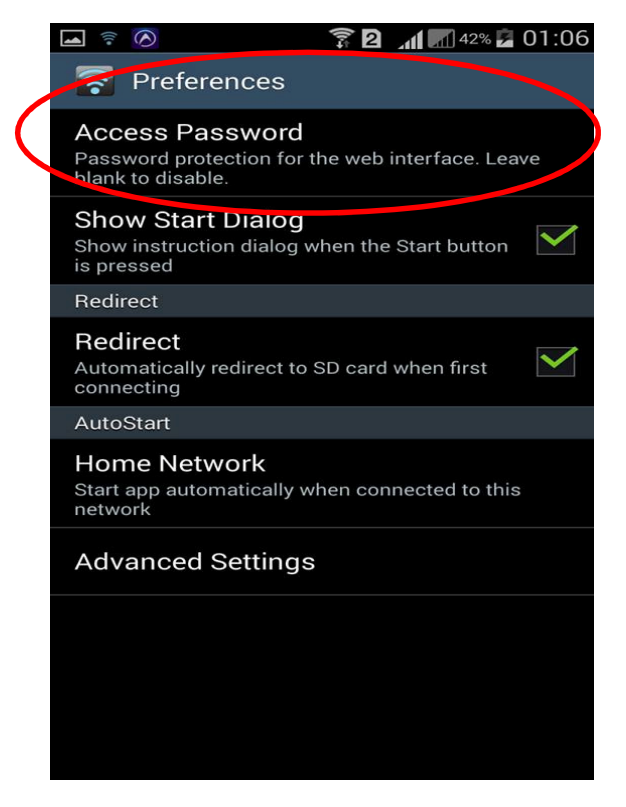

5. กำหนดรหัสผ่าน และกดตกลง

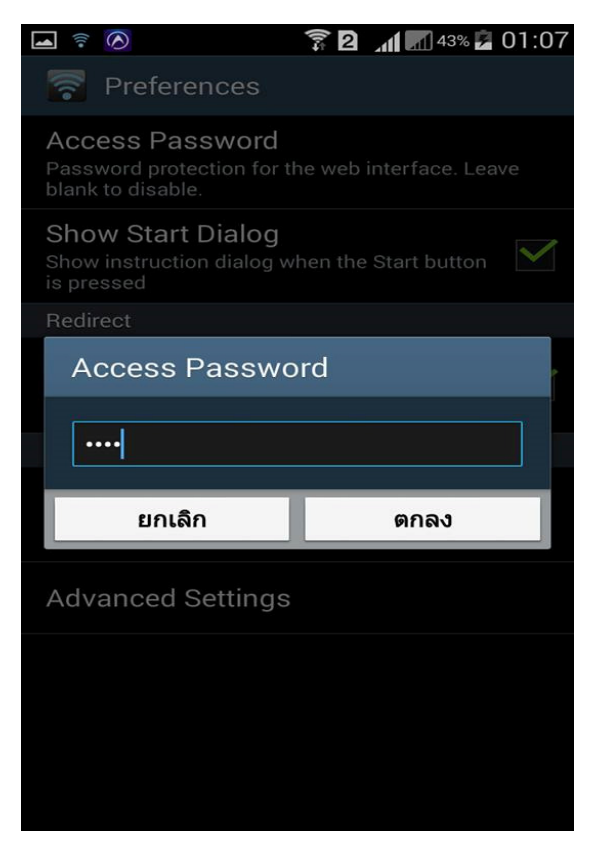

6. กลับมาที่หน้าแรก กด Start เพื่อเข้าสู่ระบบรับ IP

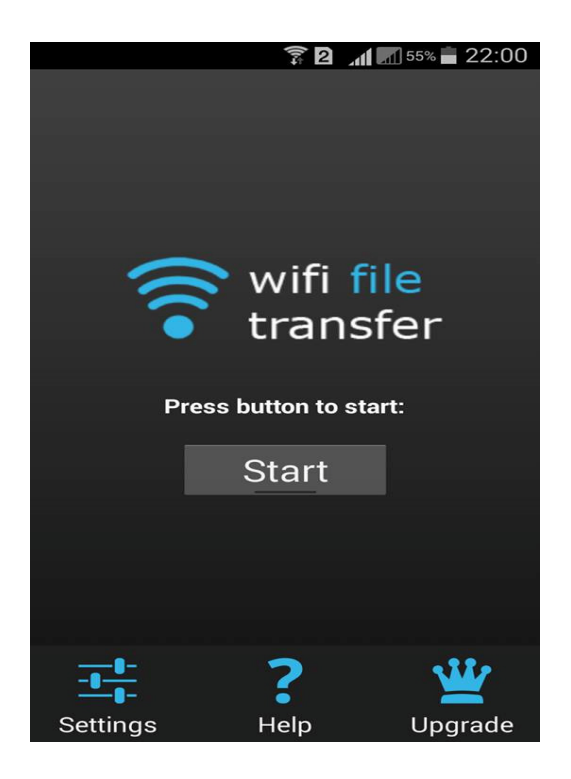

 แอปพลิเคชันจะแจ้งเตือนบอกว่า IP นี้สามารถใช้ในการเข้าถึงข้อมูลเครื่องของคุณ โดยเปิดผ่านบราวเซอร์บนคอมพิวเตอร์ได้ จากนั้นกด OK

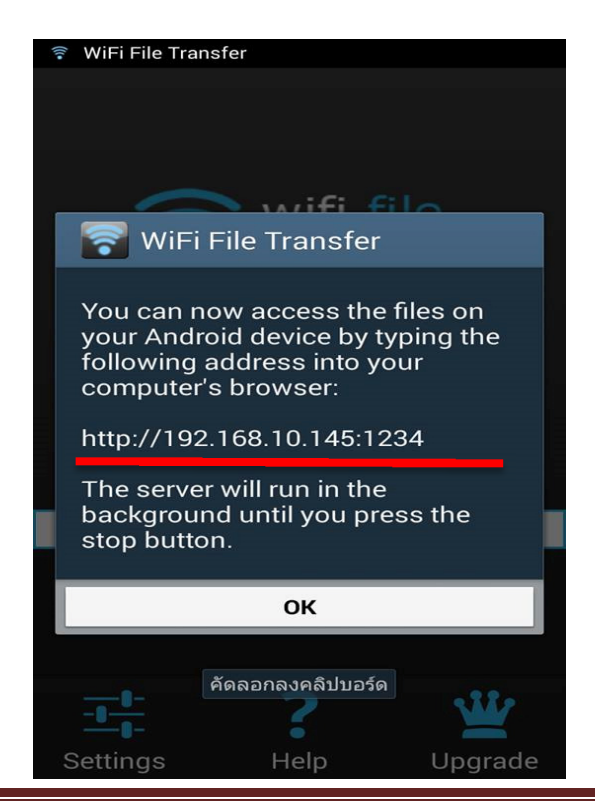

 จะได้รับเลข IP และ Port ค่าที่ได้มานี้แต่ละเครื่องจะไม่เหมือนกัน ขึ้นอยู่กับแต่ละ ระบบเครือข่าย WiFi ที่เราใช้

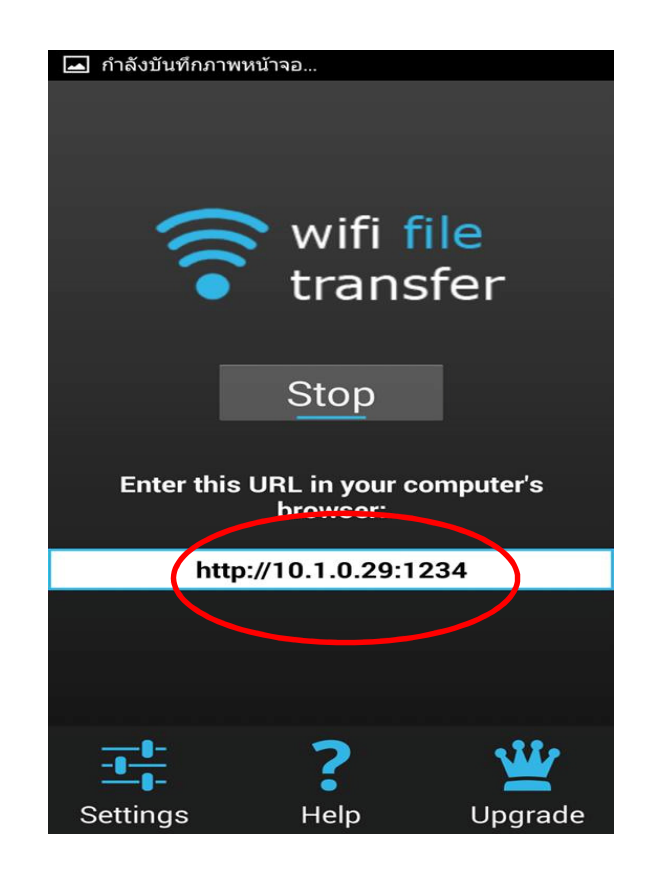

9. จากนั้นเปิดเว็บบราวเซอร์ เช่น firefox , google chrome หรือ internet explorer (ในที่นี้ใช้ google chrome) แล้วนำเลข IP ที่ได้ มากรอกลงไปในช่องของ URL

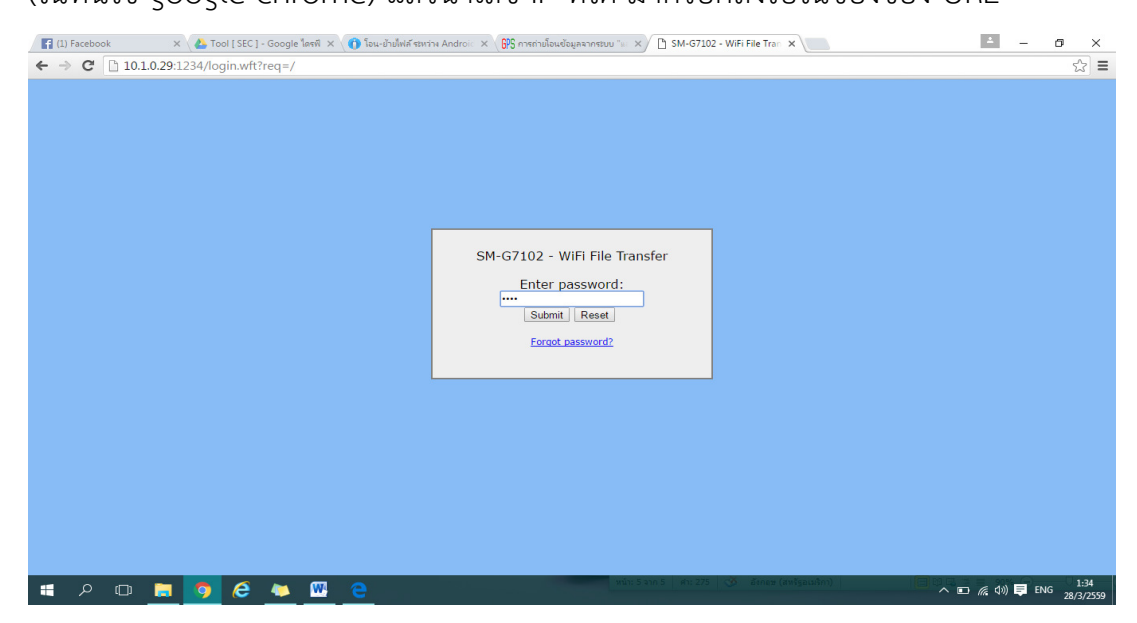

- ในกรณีที่ตั้ง Password ไว้จะขึ้นให้กรอกรหัสผ่าน กรอกรหัสผ่านที่ตั้งไว้ข้างต้น แล้วเลือก Submit
- หากไม่ได้ตั้งไว้แต่แรก จะไม่แสดงหน้านี้ จะเข้าสู่หน้าจัดการข้อมูลเลย

10. เข้าสู่หน้าจัดการข้อมูลทั้งหมดที่อยู่ในสมาร์ทโฟนของเรา จะแสดงบนหน้าเว็บ

File browser ประกอบไปด้วย

- Internal Store คือไฟล์ข้อมูลทั้งหมดที่อยู่ในเครื่องสมาร์ทโฟน
- SD Card คือ ที่อยู่ข้อมูลที่เก็บอยู่ในการ์ดทั้งหมด
- My Photos คือ ที่อยู่ไฟล์รูปภาพ
- My Picture คือ ที่อยู่ไฟล์รูปภาพ
- My Videos คือ ที่อยู่ video

| Facebook X                    | 🝐 Tool [ SEC ] - Google ใดรพี 🗙 👩 โอน           | -ย้ายไฟล์ ระหว่าง Androic 🗙 🕞 การถ่ายโอนข้อมูลจากระบบ "🔬 🔀 | Pictures - SM-G7102 - Will 🗙 | ×                                                                                                    |
|-------------------------------|-------------------------------------------------|------------------------------------------------------------|------------------------------|----------------------------------------------------------------------------------------------------|
| ← → C 🗋 10.1.0.29:1           | 234/storage/emulated/0/Pictures/?               |                                                            |                              | ର୍ 🖷 🏠 🔳                                                                                                    |
| Rile brown                    | ser Media gallery and My Photos My Pictures M   | ty Videos                                                  |                              | Logent A                                                                                                    |
| Current Directory: /s         | storage/emulated/0/Pictures/ 🌍                  | Directory                                                  |                              | SM-G7102<br>Space available<br>Instantial<br>Son paint<br>-0.24/7.30                                                                                                    |
| Parent Directory]             | Last modified                                   | Size Acuons                                                |                              | GB                                                                                                    |
| 🛛 🚞 Facebook                  | 15/03/16 15:39                                  | - download   delete   rename   copy   zip                  |                              | WFi SSID: "pn3.2"                                                                                                    |
| 🛛 🚞 Instagram                 | 27/03/16 11:19                                  | - download   delete   rename   copy   zip                  |                              |                                                                                                    |
| 0 🚞 LINE                      | 27/03/16 17:38                                  | - download   delete   rename   copy   zip                  |                              | Transfer files to device                                                                                                    |
| 🛛 🚞 Messenger                 | 27/03/16 14:33                                  | - download   delete   rename   copy   zip                  |                              |                                                                                                    |
| 🛛 🚞 Screenshots               | 28/03/16 01:07                                  | - download   delete   rename   copy   zip                  |                              | Select files                                                                                                    |
| 🗉 🧱 Twitter                   | 04/03/16 00:47                                  | - download   delete   rename   copy   zip                  |                              | Select folder                                                                                                    |
| 0 🚞 in                        | 18/08/15 19:09                                  | - download   delete   rename   copy   zip                  |                              |                                                                                                    |
| Total: 0 B in 0 files / 7 dir | ectories<br>Nete 📻 Move 🏦 Make Zip File 📑 New I | Directory                                                  |                              | Hold CTRL to select multiple files or press CTRL-<br>A to select al. When ready, offs Start Upload<br>methods and the selection of the current directory.<br>Problems? Try the basic upload form instead |
| FB_IMG_1453354161jpg          | * 🛃 Opensignalmap.pdf *                         |                                                            |                              | <u>.</u> <u>แสดงการดาวน์โหลดทั้งหมด</u> ×                                                                                                    |
| 🛯 ዶ ወ 🔒                       | 🧿 🙋 🛀 🖳 🧧                                       |                                                            |                              | へ 町 <i>偏</i> 句》) 員 ENG 1:45<br>28/3/2559                                                                                                    |

และ Media gallery ประกอบด้วย Pictures คือรวมไฟล์รูปภาพทั้งหมดที่อยู่ใน

### ตัวเครื่องสมาร์ทโฟน

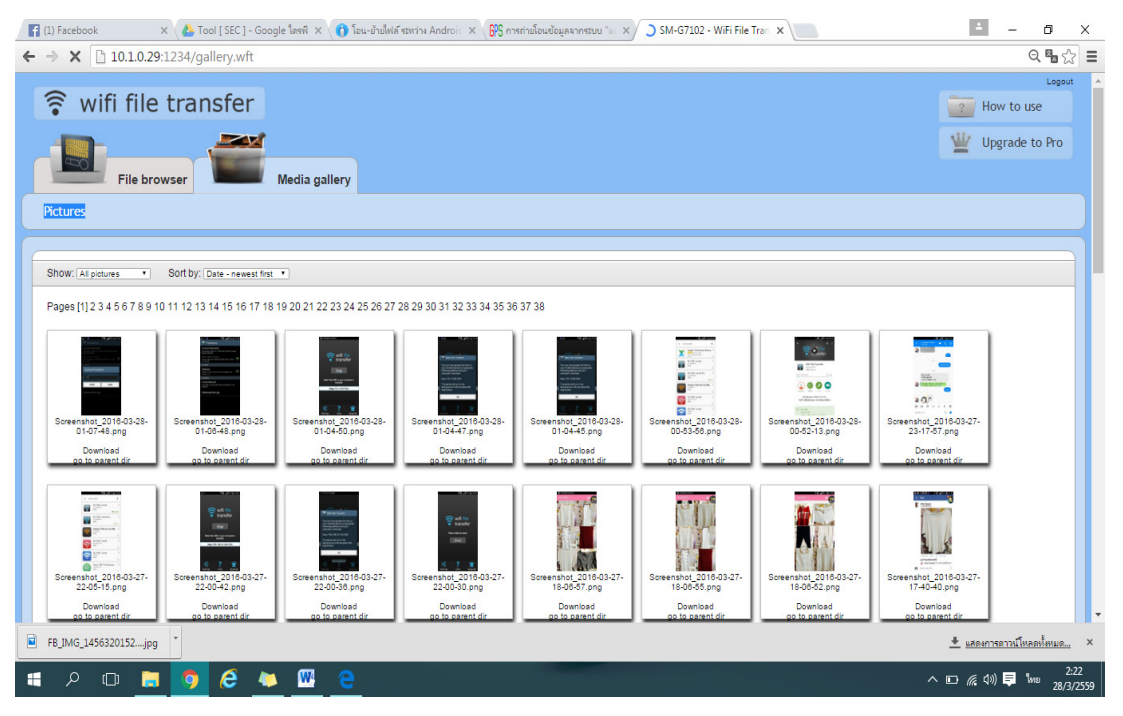

10.1 วิธีการ Download คลิกเลือกไฟล์ที่ต้องการจะดาวน์โหลด และกด Download

| 📑 Facebook 🛛 🗙 🔥 Tool [ SEC ] - Goog                                                    | le ใดรพี 🗙 🌔 โอน-ย้ายไฟล์ ระหว่าง And        | droi: 🗙 😚 การก่ายโอนข้อมูลจากรรบบ 💷 🗙 🛜 Facebook - SM-G7102 - V 🗙 | ≛ – ō ×                                                                                                    |
|-----------------------------------------------------------------------------------------|----------------------------------------------|-------------------------------------------------------------------|----------------------------------------------------------------------------------------------------|
| ← → C [] 10.1.0.29:1234/storage/emula                                                   | ted/0/Pictures/Facebook/?                    |                                                                   | Q ¶∎ ☆ Ξ                                                                                                    |
| Rile browser                                                                            | Fients (0.4 m)<br>Golf too:<br>Media gallery |                                                                   | Loport                                                                                                    |
| Current Directory: /storage/emulated/C                                                  | / Pictures / Facebook / 🔇                    |                                                                   | SAN-G7102<br>Spee available<br>1500                                                                                                    |
| [Parent Directory]     [Parent Directory]     [Parent Directory]     [Parent Directory] | 24/02/16 20:22                               | Size Actions 301 kB download   delete   rename   copy             | SD Card:GB<br>Battery level:59%<br>WFI SSID: "on3.2"                                                                                                    |
| FB_IMG_1450823824835.jpg                                                                | 28/02/16 08:43                               | 301 kB download   delete   rename   copy                          |                                                                                                    |
| FB_IMG_1457544637582.jpg                                                                | 10/03/16 00:30                               | 321 kB download   delete   rename   copy                          | Transfer files to device                                                                                                    |
| FB_ING_1458031151738.jpg<br>Total: 1.18 MB in 4 files / 0 directories                   | 16/03/18 16:39                               | 200 HB download   delete   ensame   copy                          | Select files<br>Select folder                                                                                                    |
| Deveload Deveload Deveload Move and Move and Move                                       | ke Zip File 📑 New Directory                  |                                                                   | Hold CTRL to select multiple files or press CTRL-<br>A b select all. When really click 'Bat Upload'<br>and east.<br>Files will be saved to the current directory.<br>Problems? Try the basic upload form instead |
| ระพรงอาสอยู่จะสามารถสอยใน/Pictures/racebook/?#<br>FB_IMG_145632(<br>กำลังเริ่มต้น       |                                              |                                                                   | 单 แสดงการตาวน์โชลดทั้งหมด ×                                                                                                    |
| 🔳 🖓 🗇 📄 🥱 🌔                                                                             | 🚾 🤤                                          |                                                                   | へ 🖸 🧖 🗤 🦊 🥼 1:50                                                                                                    |

10.2 วิธีการ Delete คลิกเลือกไฟล์ที่ต้องการลบ กด Delete และกดยืนยันการลบ

## ไฟล์ที่ลบจะหายไป

| 😭 Facebook 🛛 🗴 🔥 Tool [ SEC ] - Google ໂดรพี 🗴 👔 ໂอน-อับไฟฟ์ สารหว่าง Androi: 🗙 🚱 การกำเนือนข้อมูลจากรรบบ 🐩 🗙 📳 Facebook - SM-G7102 - V 🗴                                                                                                    | 4 – Ø X                                                                                                    |
|----------------------------------------------------------------------------------------------------|----------------------------------------------------------------------------------------------------|
| ← → C [] 10.1.0.29:1234/storage/emulated/0/Pictures/Facebook/                                                                                                    | ର୍ ଲେ ☆ ≡                                                                                                    |
| File browser     Media gallery       Internal Storage     SD Card     My Photos     My Videos                                                                                                    | Logost<br>How to use<br>W Upgrade to Pro                                                                                                    |
| Current Directory: /storage/emulated/0/Pictures/Facebook/                                                                                                    | SM-G7102                                                                                                    |
| Image: Personal Less results of a pg in tracks to common a series (remained composition)       Image: Personal Less results of the common and the composition of the common and the composition of the common and the composition of the common and the composition of the common and the composition of the common and the composition of the common and the composition of the common and the composition of the common and the composition of the common and the composition of the composition of the common and the composition of the common and the composition of the composition of the common and the composition of the common and the composition of the common and the composition of the composition of th | Transfer files to device<br>Selectfiles                                                                                                    |
|                                                                                                    | Sect tolder_<br>He do CTRI: to selet multiple files or press CTRI-<br>A so seal When addy, click that Upback<br>Press will be asked to the current directory.<br>Problems? Try the basic upback from instead<br> |
| 🖷 A 🗉 👼 🗿 🤗 🌉 🤮                                                                                                    | ^ ■  ( \$\chi\$ \$\chi\$) = \$\frac{1:51}{28/3/2559}\$                                                                                                    |

10.3 วิธีการ Move คลิกเลือกไฟล์ที่ต้องการย้าย กด Move ใส่ที่อยู่ ที่เราต้องการจะ ย้ายไป กด OK จากนั้นดูโฟลเดอร์ที่เราย้ายไฟล์ไป จะพบไฟล์ที่เราย้ายไป

#### เรียบร้อยแล้ว

| Facebook × 👍 Tool [ SEC ] - G            | ioogle ไดรพี 🗙 🕜 โอน-ย้ายไฟล์ ระหว่าง  | Androi: 🗙 🕅 การก่ายโอนซ้อมูลจากรรบบ 🐩 🗙 🛜 Facebook - SM-G7102 - V 🗙                                                                            | ≛ – ₫ X                                                          |
|------------------------------------------|----------------------------------------|----------------------------------------------------------------------------------------------------|------------------------------------------------------------------|
| ← → C 🗋 10.1.0.29:1234/storage/em        | ulated/0/Pictures/Facebook/?           |                                                                                                    | Q 🖪 🕁 🛛                                                          |
| 후 wifi file transfer                     | ि प्रतीव (9.4 फेंग<br>Grit (mos        |                                                                                                    | How to use                                                       |
| File browser                             | Media gallery<br>My Pictures My Videos | X<br>Where should the selected files be moved to?<br>Existing files will not be overwritten, directories<br>will be created filey don't exist. |                                                                  |
| Current Directory: /storage/emulate      | d/0/Pictures/Facebook/ 🔇               | NonsystemulatedOPeturesCanetes                                                                                                    | SM-G7102                                                         |
| Download Delete Delete                   | Make Zip File                          | Sing British                                                                                                    | Space available<br>Internal<br>Storage: GB<br>SD Cawl: 6.24/7.39 |
| [Parent Directory]                       | cast modified                          | JIZE ACOURS                                                                                                    | GB GB                                                            |
| @ 📕 FB_IMG_1458320152138.jpg             | 24/02/16 20:22                         | 301 kB_download   delete   rename   copy                                                                                                    | Battery level: 64%<br>WiFi SSID: "pn3.2"                         |
| FB_IMG_1457544637582.jpg                 | 10/03/16 00:30                         | 321 kB download   delete   rename   copy                                                                                                    |                                                                  |
| G FB_IMG_1458031151738.jpg               | 15/03/16 15:39                         | 260 kB download   delete   rename   copy                                                                                                    | Transfer files to device                                         |
| Total: 882 kB in 3 files / 0 directories | Make Zo File                           |                                                                                                    | Selectfiles<br>Selectfolder                                      |
|                                          |                                        |                                                                                                    | Hold CTRL to select multiple files or press CTRL-                |
|                                          |                                        |                                                                                                    | A to select all. When ready, click 'Start Upload'<br>and wait.   |
|                                          |                                        |                                                                                                    | Pres will be saved to the current directory.                     |
|                                          |                                        |                                                                                                    |                                                                  |
|                                          |                                        |                                                                                                    |                                                                  |
| FB_IMG_1456320152jpg                     |                                        |                                                                                                    | 单 แสดงการดาวน์โหลดทั้งหมด                                        |
| = p 🖬 📄 🧔 🤌                              | 🍋 🖾 🤤                                  |                                                                                                    | ^ ∎ 🧖 🖓 📮 "₩⊔ 1:59                                               |

| 😭 Facebook 🗴 👍 Tool [ SEC ] - Google โลรที 🗴 👔 โดย-น้ำมไฟได้ ราหา่าม Androit 🗴 🛞 การกำเนโดยเชียมูลจากรามน 🐩 🗙 📳 - SM-67102 - Wifi File Tr. 🗙                                                                                                    | ≛ – ō ×                                                                                                    |
|----------------------------------------------------------------------------------------------------|----------------------------------------------------------------------------------------------------|
| ← → C [] 10.1.0.29:1234/storage/emulated/0/Pictures/Camera/%20/?                                                                                                    | ର୍ 🖥 🏠 🔳                                                                                                    |
| Image: Second Second | Logout                                                                                                    |
| Current Directory: /storage/emulated/0/Pictures/Camera/ / S<br>Download Spelle Allow Move Make Zo File Hew Directory<br>Name Lastmodified Size Actions                                                                                                    | SM-G7102<br>Space available<br>Internal<br>Storage:<br>BD Cerd:<br>GB<br>SD Cerd:                                                                                                    |
| [Parent Directory]     [B [NB_1458320152138.jpg 24/02/18.20:22 301 kB download [dekte ] rename   copy                                                                                                    | Battery level: 04%<br>WFi SSID: "pn3.2"                                                                                                    |
| Totak: 301 kB in 1 files / 0 directories                                                                                                    | Transfer files to device Selectfiles. Selectfolder. Hold CTR: to select multiple files or press CTR-<br>A to select a time ready, and visited bload<br>and weat. Files will be surved to the current directory. |
|                                                                                                    | Problems? Try the basic upload form instead                                                                                                    |
| Nuvola kons by David Vignoni                                                                                                    |                                                                                                    |
| R FB_JMG_1456320152jpg                                                                                                    | \pm แสดงการดาวน์โหลดทั้งหมด ×                                                                                                    |
| I III A III 🔚 🧿 🧀 💆 🖯                                                                                                    | へ IET 🦟 (小)) 텍 ENG 28/3/2559                                                                                                    |

10.4 Make Zip File เลือกไฟล์ที่ต้องการทำเป็นไฟล์ Zip กด Make Zip File และตั้ง ชื่อไฟล์ Zip จากนั้นกด OK เราจะพบกับไฟล์ Zip ที่เราได้สร้างขึ้น

| 😭 (1) Facebook X 🔥 Tool [ SEC ] - Google "Invil X 🌘 Tau-dhulkif tanthe Androi X 🕼 Shraninulaudisyatumtuu "L X 🖓 🗃 - SM-67102 - Wifi File Tir X | ± - ₫ X                                                                                                    |
|----------------------------------------------------------------------------------------------------|----------------------------------------------------------------------------------------------------|
| ← → C L 10.1.0.29:1234/storage/emulated/0/Pictures/Camera/%20/?                                                                                | ସ ଲ 🔂 🗏                                                                                                    |
| File browser       Media gallery         Internal Storage       SD Card       My Photos       My Videos                                        | Lapor                                                                                                    |
| Current Directory: /storage/emulated/0/Pictures/Camera/ /                                                                                      | SM-G7102<br>Space available<br>Internal 0.52 / 5.15                                                                                                    |
|                                                                                                    | Storage: GB                                                                                                    |
| Name Last modified Size Actions                                                                                                    | SD Caro:GB                                                                                                    |
|                                                                                                    | Battery level: 04%                                                                                                    |
| Total: 301 kB m 1 files: 0 devotances                                                                                                    | Cold Tansfer files to device      Select files      Select folder.      Hot did GTRL to taken multiple files or pass CTRL-     to save.      He will be avaid to the current directory.      Problem? Try the basic upited from instead |
| F8_IMG_1456320152jpg                                                                                                    | 👲 <u>แสดงการตาวน์โหลดป้อนต</u> X                                                                                                    |
|                                                                                                    | 2-03                                                                                                    |
|                                                                                                    | ^ ⊡ 🧖 ปี)) 📮 ใหาย 22:05                                                                                                    |

| 🚰 บักหมี 📽 ส่งข้อดวามก็งคุณ 🛛 🗙 🚺 Tool [ SEC ] - Go                                                                                                    | ogle ไดรพี 🗙 🌀 โอน-ย้ายไฟล์ ระหว่าง Andro       | oii 🗙 🖓 การท่ายโอนซ้อมูลจากระบบ 🐩 🗙 🛜 - SM-G7102 - WiFi File Tr. 🗙 📃 | ± - 5 ×                                                                                                    |
|----------------------------------------------------------------------------------------------------|-------------------------------------------------|----------------------------------------------------------------------|----------------------------------------------------------------------------------------------------|
| - → C 🗋 10.1.0.29:1234/storage/emu                                                                                                    | ated/0/Pictures/Camera/%20/                     |                                                                      | ର୍ 🖥 🔂 🗏                                                                                                    |
| 🛜 wifi file transfer                                                                                                    | fignla (8.4 ñu<br>Gul waz                       |                                                                      | Logout                                                                                                    |
| File browser                                                                                                    | Media gallery                                   |                                                                      | W Upgrade to Pro                                                                                                    |
| Internal Storage SD Card My Photos                                                                                                    | My Pictures My Videos                           |                                                                      |                                                                                                    |
| Current Directory: /storage/emulated                                                                                                    | 0/Pictures/Camera/ / 🔇                          |                                                                      | SM-G7102                                                                                                    |
| Download Delete may Move the Name     (Parent Directory)                                                                                                    | Make Zip File 📑 New Directory<br>Last modified  | Size Actions                                                         | Space available           Internal           Storage:           08           SD Card:           08                                                                                                    |
| F8_IMG_1456320152138.jpg                                                                                                    | 24/02/16 20:22                                  | 301 kB download   delete   rename   copy                             | Battery level: 04%<br>WIFI SSID: "pn3.2"                                                                                                    |
| every sign Total: 500 KB in 2 files / 0 directories      council of the council of the coun | 28/03/16 02:03<br>Nake Zip File 📑 New Directory | 200 kB download   dekre   miname   copy   undp                       | Transfer files to device           Select files                                                                                                    |
|                                                                                                    |                                                 |                                                                      | Held CTRL to sated multiple files or press CTRL-<br>A to sated at Mithen ready, click Start Upload<br>and wat.<br>Files will be saved to the current directory.<br>Problems? Try the basic upload form instead |
| vola icons by David Vignoni<br>FB_IMG_1456320152jpg                                                                                                    |                                                 |                                                                      | <u> * แสดงการตาวน์โหลดทั้งหมด</u> >                                                                                                    |
| । २ 🛛 🔒 🧿 🙆 4                                                                                                    | . 🖾 🖯                                           |                                                                      | へ ED <i>(</i> {{ (小) 員 ENG 2006<br>28/3/2555                                                                                                    |

10.5 New Directory กด New Directory ตั้งชื่อ และกด OK เราจะได้ไดเรคทอรี่ ที่ เราสร้างขึ้น

| (2) Facebook × 🔥 Tool [ SEC ] - Gr       | oogle ใดรพี × (กิ โอน-ย้ายไฟล์ ระหว่า | Androi: 🗙 🕃 การก่านโอนเขียมูลจากรรมน 🐩 🗙 🛜 - SM-G7102 - WiFi File Tr. 🗙   | ≛ - σ x                                                                                                    |
|------------------------------------------|---------------------------------------|---------------------------------------------------------------------------|----------------------------------------------------------------------------------------------------|
| ← → C [] 10.1.0.29:1234/storage/emi      | ulated/0/Pictures/Camera/%2           | 0/                                                                        | ସେଲା ହେ]≣                                                                                                    |
| wifi file transfer                       | Eignta (0.4 mu<br>Gri uuaz            |                                                                           | 2 How to use                                                                                                    |
| File browser                             | Media gallery                         | X<br>Please enter the name for the directory you would<br>like to create: | W Upgrade to Pro                                                                                                    |
| Internal Storage SD Card My Photos       | My Pictures My Videos                 | New Dredony<br>ok cancel                                                  |                                                                                                    |
| Current Directory: /storage/emulated     | d/0/Pictures/Camera/ / 🔇              |                                                                           | SM-G7102                                                                                                    |
| Download 🔐 Delete 📻 Move 🔐               | Make Zip File                         | Sim Anione                                                                | Space available           Internal         0.52 / 5.15           Storage:         0.52 / 5.15           Storage:         0.52 / 5.15 |
| [Parent Directory]                       | Last modiled                          | STER AUBUITS                                                              | GB GB                                                                                                    |
| 🛛 🔡 FB_IMG_1456320152138.jpg             | 24/02/16 20:22                        | 301 kB download   delete   rename   copy                                  | Battery level: 62%<br>WFI SSID: "pn3.2"                                                                                              |
| 🗐 💌 shuzp                                | 28/03/16 02:03                        | 299 kB download   delete   rename   copy   unzip                          |                                                                                                    |
|                                          |                                       |                                                                           | Transfer files to device                                                                                                    |
| Total: 600 kB in 2 files / 0 directories |                                       |                                                                           | Selectfiles                                                                                                    |
| 🛛 🐳 Download 🔐 Delete 📻 Move 👔           | Make Zip File                         |                                                                           |                                                                                                    |
|                                          |                                       |                                                                           | Select folder                                                                                                    |
|                                          |                                       |                                                                           | Hold CTRL to select multiple files or press CTRL-<br>A to select all. When ready, click 'Start Upload'                               |
|                                          |                                       |                                                                           | and wait.<br>Files will be saved to the current directory.                                                                           |
|                                          |                                       |                                                                           | Problems? Try the basic upload form instead                                                                                          |
|                                          |                                       |                                                                           |                                                                                                    |
| Nuvola icons by David Vignoni            |                                       |                                                                           | · · · · · · · · · · · · · · · · · · ·                                                                                                |
| FB_IMG_1456320152jpg                     |                                       |                                                                           | 👲 แสดงการตาวน์โหลดทั้งหมด 🗙                                                                                                    |
| 📲 P 🗉 📑 🧿 🙆 (                            | 🕨 🚾 🧧                                 |                                                                           | ∧ ₪ <u>@</u> (0)) <mark>狊</mark> ENG 28/3/2559                                                                                       |

| [2] Facebook         ×         ▲ Tool [ SEC           ►         →         C         10.1.0.29:1234/storage/ | - Google ไดรที × ( 🍞 โอน-ยักย์ไฟด์ ระหว่าง<br>emulated/0/Pictures/Camera/%20 | Andro: X (ชีรี การกำเนื้อนข้อมูลเการรบบ x 🔀 - SM-67102 - Wifi File Tr x | <u> </u>                                                                                                    |
|----------------------------------------------------------------------------------------------------|------------------------------------------------------------------------------|-------------------------------------------------------------------------|----------------------------------------------------------------------------------------------------|
| 🛜 wifi file transfe                                                                                         | Fights (0.4 Wa<br>Gri was                                                    |                                                                         | Provide to Provide to |
| File browser                                                                                                | Media gallery<br>atos My Pictures My Videos                                  |                                                                         |                                                                                                    |
| Current Directory: /storage/emu                                                                             | ated/0/Pictures/Camera/ / 🔇                                                  |                                                                         | SM-G7102                                                                                                    |
| Download Delete Move Name Parent Directory]                                                                 | Last modified                                                                | Size Actions                                                            | SD Card: 08 0                                                                                                    |
| New Directory                                                                                               | 28/03/16 02:09                                                               | - download   delete   rename   copy   zip                               | WFI SSID: "pn3.2"                                                                                                    |
| FB_IMG_1456320152136.jpg                                                                                    | 24/02/16 20:22                                                               | 301 kB download   delete   rename   copy                                |                                                                                                    |
| Total: 600 kB in 2 files / 1 directories                                                                    | 2013/16 02:03                                                                | τακ κρ. ασαγισακί ακακα Γιωταικα ( gobλ ( hypp)                         | Select files                                                                                                    |
| 🛛 🛃 Download 🥁 Delete 📦 Move                                                                                | Make Zip File 📑 New Directory                                                |                                                                         | Hold CTRL to select multiple files or press CT<br>A to select all. When ready, click "Start Uploa<br>and wait.<br>Files will be saved to the current directory.                                                                                                    |
| els icons by David Vignoni                                                                                  |                                                                              |                                                                         | Problems? Try the basic upload form instead                                                                                                    |
| FB_IMG_1456320152jpg                                                                                        |                                                                              |                                                                         | \pm แสดงการตาวน์โหลดทั้งหมด.                                                                                                    |
| P 🗆 🗟 🧿 🥭                                                                                                   | 🍋 🚾 🤤                                                                        |                                                                         |                                                                                                    |

- 11. เมื่อใช้งานเสร็จแล้วสามารถหยุดการทำงานโดย กด Stop บนแอปพลิเคชันในสมาร์ท
  - โฟน

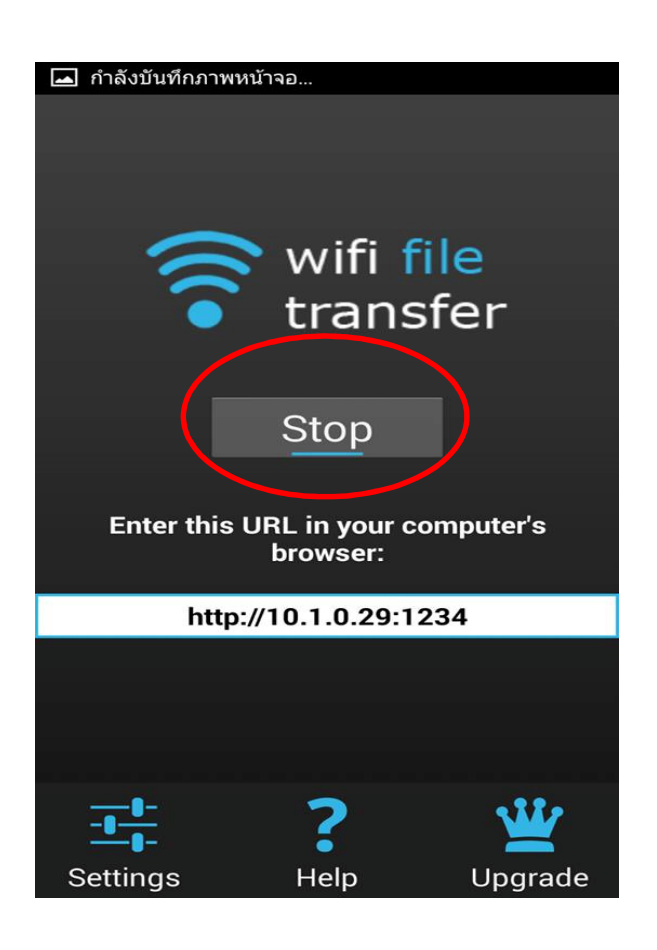